# Laplink<sup>®</sup> PCmover<sup>®</sup> Express – Personal Use

Il modo più facile di trasferirsi ad un nuovo Windows® PC

# Guida Utente

Servizio Utenti/Supporto Tecnico:

Web: <u>http://www.laplink.com/index.php/ita/contact</u> E-mail: CustomerService@laplink.com

Tel (USA): +1 (425) 952-6001 Fax (USA): +1 (425) 952-6002 Tel (IT): +39 02 87 36 52 03

Laplink Software, Inc. 600 108th Ave. NE, Suite 610 Bellevue, WA 98004 U.S.A.

#### Diritto d'Autore / Dichiarazione di Marchio di Fabbrica

Diritto d'autore © 2015 Laplink Software, Inc - Tutti i diritti riservati.

Laplink, il logo Laplink, Connect Your World, PCmover sono marchi registrati o marchi di Laplink Software, Inc. negli Stati Uniti e/o altri paesi.

Altri marchi di fabbrica, nomi di prodotto, nomi di società e loghi sono di proprietà dei rispettivi detentori.

MN-PCMXPRESS-PU-IT-10 (REV. 2015-08-28)

# Contenuti

### Introduzione and Installazione

| Introduzione                | 3 |
|-----------------------------|---|
| Glossario                   | 3 |
| Elenco di Pre-Installazione | 3 |
| Installare PCmover          | 3 |

### Preparare il Trasferimento

| Elenco di Pre-Trasferimento    | 4 |
|--------------------------------|---|
| Informazioni sul Trasferimento | 5 |

### Trasferimento: Preparazione e Compimento

| Vecchio PC: Preparare il Trasferimento | 5 |
|----------------------------------------|---|
| Nuovo PC: Preparare il Trasferimento   | õ |
| Trasferire dal vecchio PC al nuovo PC  | ) |

### Aiuto e Suggerimenti

| Ulteriore Assistenza     |  |
|--------------------------|--|
| Disfare un Trasferimento |  |
| Feedback                 |  |

Laplink PCmover Express è il modo più facile e veloce per trasferirsi da un pc con Windows<sup>®</sup> 10/8.1/8/7/Vista/XP ad uno con Windows<sup>®</sup> 10/8.1.

Se il tuo computer ha multipli utenti, PCmover offre la opzione di trasferire alcuni o tutti. Le informazioni di sicurezza per la proprietà dei file ed il controllo all'accesso vengono preservati per ogni utente.

# Glossario

**Vecchio PC/PC di Origine:** Il vecchio PC è il computer di Windows 10/8.1/8/7/Vista/XP che contiene I file e le impostazioni che si desidera trasferire a destinazione, o al 'nuovo' PC.

**Nuovo PC/PC di destinazione:** Il 'nuovo' PC è il computer con Windows 10/8.1 dove I file e le impostazioni saranno trasferite.

**Trasferimento:** Il processo di copiare tutti I selezionati file e impostazioni dal computer con Windows 10/8.1/8/7/Vista/XP al computer con Windows 10/8.1.

# Elenco di Pre-Installazione (entrambe i PC)

### Requisiti di Sistema per ogni PC:

- Il collegamento su Internet è necessario per il nuovo PC, per attivare e registrare PCmover.
- CPU: Intel<sup>®</sup> Pentium<sup>®</sup> compatibile o processore superior.
- RAM: Lo stesso requisito del sistema operativo.
- Spazio disponibile sul disco fisso: 200 MB.
- Sistema operative del vecchio PC: Windows 10/8.1/8/7/Vista/XP.
- Sistema operative del nuovo pc: Window 10/8.1.

## Installare PCmover (entrambe i PC)

### Per installare PCmover da un file scaricato, esegui questi passi per ogni PC:

1. Doppio-clic sul file PCmover EXE nella cartella dove il file fu salvato. Esegui le istruzioni sullo schermo.

Se si visualizza il dialogo del User Account Control, fai clic sul pulsante 'Si' per consentire al' Setup Launcher' di proseguire e iniziare la installazione di PCmover.

- 2. Alla fine della installazione, riavvia il computer se fosse richiesto.
- 3. Ripeti questi passi sul secondo PC.

# Elenco di Pre-Trasferimento (entrambe i PC)

I seguenti passi devono essere verificati o eseguiti su entrambi i PC prima di lanciare PCmover:

- Installazione di PCmover: PCmover è stato installato su entrambe i PC.
- **Permessi all livello di Amministratore**: Su alcuni sistemi operativi, sarà necessario avere i permessi all livello amministrativo per eseguire il trasferimento.
- **Spazio disponibile (Vecchio PC verso il Nuovo PC)**: Il disco o dischi fissi sul nuovo PC deve o devono avere almeno tanto o più spazio di quanto ce n'è sul vecchio PC.
- **Pulizia del PC:** Laplink raccomanda di eseguire una scansione del disco con ScanDisk, così come una scansione di antivirus e antispyware su entrambi i computer prima del trasferimento. Elimina I file temporanei e anche deframmentare il disco fisso se ha bisogno.
- Impostazioni di Risparmio Energia: Gli screen saver, protocolli d'ibernazione e schermi di risparmio energia devono essere disattivati. Tutti e due i PC devono rimanere accesi e completamente "svegli" durante il trasferimento e non devono andare in ibernazione o attivare lo screen saver.

I Laptop PC devono essere collegati a una presa elettrica invece di funzionare con la batteria, perché la migrazione potrebbe richiedere un tempo più lungo di quello della carica della batteria.

- **Disattivare Tutte le Attività/Programmi Previsti:** Usando il Windows Task Scheduler, disattivare tutte le attività o programmi ad esecuzione automatica, perche questi impediscono il trasferimento con PCmover
- Uscire da Tutti i Programmi: Uscire da tutti i programmi che sono attivi su entrambe i computer.

Nota: Come salvaguardia, PCmover consente se fosse necessario a ripristinare il nuovo PC allo stato e impostazioni originali. Riferirsi alla sezione:"Disfare un Trasferimento"per le istruzioni.

## Informazioni sul Trasferimento

 Prepara prima il vecchio PC: Per eseguire il trasferimento, avvia prima PCmover sul vecchio PC.
Completa le direzioni sullo schermo spiegate nella sezione: Vecchio PC: Prepara il Trasferimento.

Quando è indicato di farlo, avvia PCmover sul nuovo PC. Completa le direzioni sullo schermo per preparare il nuovo PC ed esegui il trasferimento (iniziando con la sezione: **Nuovo PC: Prepara il Trasferimento**).

- **Tempo Richiesto**: Il tempo necessario per completare la migrazione dipende da vari fattori: dimensione del disco o dischi da migrare, quantità di dati in ogni uno, il livello di frammentazione, numero e dimensione dei file e cartelle da migrare, e altri fattori.
- **Opzione per la esclusione delle cartelle e tipi di file**: PCmover consente la esclusione di cartelle e certi tipi di file se così desiderato. Per ulteriori dettagli, leggi la sezione: **Personalizzare il Trasferimento**.

# Vecchio PC: Prepara il trasferimento

IMPORTANTE: Le sezioni 'Elenco di Pre-Trasferimento, e 'Informazioni sul Trasferimento' devono essere lette e completate prima di iniziare il trasferimento con PCmover.

### 1. PCmover Accenni

Se PCmover non è stato avviato, avvia PCmover sul vecchio computer.

Leggi gli accenni di PCmover sullo schermo. Dovo aver considerate e completato tutti I punti elencati, clicca su **Avanti.** 

### 2. Benvenuto a PCmover

Se si visualizza il pulsante di **Nuova Versione Disponibile**, clicca il pulsante per ottenere la più recente versione di PCmover. Sarai inviato ad un sito web dal quale puoi scaricare la nuova versione di PCmover, e la nuova versione della Guida Utente.

IMPORTANTE: Se una nuova versione fosse disponibile devi scaricare e installare la nuova versione su entrambe l computer.

Con Trasferimento da PC a PC selezionato, clicca Prossimo.

#### 3. Preparare i Computers for per il trasferimento

Scegliere il Vecchio (computer) e fare clic su Avanti.

#### 4. Metodo di Connessione

Seleziona il metodo di connessione, segui le istruzioni al di sotto per quel metodo, e poi clicca **Prossimo**.

- WiFi o Rete Cavo: Entrambe il vecchio e nuovo PC devono essere sulla stessa rete WiFi o Cavo.
- Cavo Ethernet di Laplink: se selezioni il Cavo Ethernet di Laplink, vedrai lo schermo Usando il Cavo Ethernet di Laplink. Leggi le istruzioni su quello schermo e inserisci il Cavo Ethernet di Laplink nel vecchio PC.
- **Cavo USB di Laplink**: Con PC mover installato su entrambe I PC, inserisci il **Cavo USB di Laplink** in entrombe I PC.

#### 5. In Corso

PCmover adesso aspetta il collegamento dal nuovo PC. Procedi alla prossima sezione per preparare il nuovo PC per il trasferimento.

### Nuovo PC: Prepara il Trasferimento

#### 1. PCmover Accenni

Avvia PCmover sul nuovo computer.

Nota: Se si visualizza un Avviso di Sicurezza di Windows, selezionare 'Sbloccare' o 'Si' e procedi. L'avviso di sicurezza è un messaggio normale di Windows che appare quando si avviano la maggior parte dei programmi sul PC.

Leggi gli accenni di PCmover sullo schermo. Dovo aver considerate e completato tutti I punti elencati, clicca su **Avanti.** 

#### 2. Benvenuto a PCmover

Se si visualizza il pulsante di Nuova Versione Disponibile, clicca il pulsante per ottenere la più recente versione di PCmover. Sarai inviato ad un sito web dal quale puoi scaricare la nuova versione di PCmover, e la nuova versione della Guida Utente.

IMPORTANTE: Se una nuova versione fosse disponibile devi scaricare e installare la nuova versione su entrambe I computer.

Con Trasferimento da PC a PC Transfer selezionato, clicca su Prossimo.

#### 3. Preparare i computer per il trasferimento

Scegli Windows 8.1 / Windows 10, e clicca su Prossimo.

Registrazione – Necessaria una Connessione a Internet
Digita il tuo nome e indirizzo di email, clicca su Prossimo.

#### 5. Metodo di Connessione

Seleziona il metodo di connessione, segui le istruzioni al di sotto per quel metodo, e poi clicca **Prossimo**.

• WiFi o Rete Cavo: Entrambe il vecchio e nuovo PC devono essere sulla stessa rete WiFi o Cavo. Dopo avere selezionato WiFi or Rete Cavo e cliccato su Prossimo, vedrai lo schermo: Identifica il Vecchio Computer.

Se il vecchio computer non è elencato, clicca su **Naviga** per trovarlo. Se non trovi il vecchio computer nella lista, clicca su **Riscannerizza**. Seleziona il vecchio computer e clicca su OK.

Clicca **Prossimo** e procedi al passo 6 di questa sezione.

Nota: Se il vecchio computer non è elencato dopo aver fatto clic su 'Riscannerizza', clicca 'Annulla' su entrambe i PC per uscire da PCmover. Disabilita tutti i firewall e le applicazioni antivirus, e antispyware su entrambi i PC, conferma che entrambi il vecchio PC ed il nuovo PC sono collegati in rete, e rilancia PCmover su entrambe i PC.

• **Cavo Ethernet di Laplink:** Dopo avere selezionato il Cavo Ethernet di Laplink e fatto clic su **Prossimo**, si visualizzerà lo schermo: **Un Cavo Ethernet di Laplink è in uso**. Esamina le informazioni su questo schermo, insesci il Cavo Ethernet di Laplink nel nuovo PC e fai clic su **Avanti.** 

Nello schermo **Identifica il Vecchio Computer**, il vecchio PC dovrebbe essere elencato nella casella **Lista in Rete**.

• **Cavo USB di Laplink:** In accordo con le istruzioni precedenti per il vecchio PC, il cavo USB dovrebbe già essere inserito in entrambe i PC.

Nota: Se si visualizza un dialogo che legge: "La connessione con il cavo USB non può essere rilevata", si prega di verificare che il cavo sia inserito in entrambe i PC.

#### 6. Tipico o Avanzato

A dipendere dalla configurazione del nuovo e vecchio PC, PCmover potrebbe chiedere una rivista di alcune impostazioni prima di procedere con il Trasferimento. In questo caso, lo schermo per il 'Tipico' o 'Avanzato' non sarà disponibile, ti sarà mostrato automaticamente lo schermo per 'Personalizzare il Trasferimento', cosicchè queste impostazioni si possano esaminare. Le impostazioni che necessitano la rivista, saranno segnate come eccezzioni con il simbolo di "Attenzione".

- **Tipico:** Trasferire usando le impostazioni normali, seleziona **Tipico**, poi fai clic su **Prossimo**. Continua con il passo 8, **Pronto a Trasferire** (ignorando gli schermi di **Personalizzare il Trasferimento**).
- Advanzato: Per fare cambiamenti alle impostazioni, come selezionare dischi fissi e diselezionare Cartelle. Scegli Avanzato e fai clic su Prossimo. Continua con il passo 7, Personalizzare il Trasferimento.

#### 7. Personalizzare il Trasferimento

Scegli un oggetto da personalizzare. Quando hai finito, ritornerai su questo schermo. Clicca su **Prossimo**, poi avanza al passo 8.

- **Selezione Utenti**: Puoi esaminare e modificare le impostazioni per gli utenti da essere trasferiti. Leggi is passo 7a per ulteriori istruzioni.
- Selezione Dischi Fissi: Se il vecchio computer ha multipli dischi, saranno tutti trasferiti di norma. Se vuoi, puoi anche esaminare e modificare le. impostazioni di come i dischi fissi saranno trasferiti. Riferirsi al passo 7b per ulteriori istruzioni.
- **Filtraggio dei File:** Si può scegliere di escludere certi tipi ti file dal trasferimento. Si filtra a secondo della estensione. Riferirsi al passo 7c per ulteriori istruzioni.
- **Filtraggio delle Cartelle:** Si può scegliere di escludere certe cartelle dal trasferimento. Riferirsi al passo 7c per ulteriori istruzioni.

Nota: Ogni eccezzione segnata con il simbolo di "Attenzione" deve essere scrutata prima del trasferimento.

#### 7a. Selezione Account Utenti

Le impostazioni e file associate con gli utenti sul vecchio pc saranno trasferiti agli account utenti sul nuovo PC come mostrato nella lista. Se le impostazioni per gli utenti sul nuovo PC sono già instaurate, queste impostazioni rimarranno le stesse, e non saranno sostituite dal trasferimento. I nomi e le password per gli utenti sul nuovo PC anche rimarranno le stesse.

Per trasferire tutti gli utenti elencati sul nuovo PC, fai clic su Finito.

Per modificare come un utente sia trasferito sul nuovo PC, seleziona l'utente nella lista, fai clic su **Modifica Utente**. Nella finestra di dialogo che si visualizzerà, si può scegliere di trasferire a un utente differente sul nuovo PC, oppure si può creare un nuovo utente sul nuovo Pc. Si può anche scegliere di non trasferire alcun utente.

Fai clic su **OK**, e poi fai clic su **Finito**.

#### 7b. Selezione Dischi Fissi

Se il vecchio PC contiene più dischi fissi del nuovo PC, PCmover creerà una cartella per ogni disco fisso che non esiste sul nuovo PC.

Per trasferire tutti i dischi nella lista sul nuovo pc, fai clic su Finito.

Per modificare come un disco fisso sia trasferito sul nuovo PC, seleziona il disco e fai clic su **Modifica Disco**. Nella finestra di dialogo che si visualizza, si può modificare il disco e/oppure la cartella predefinita dove il disco dal vecchio PC sarà trasferito. Questi cambiamenti si fanno nella casella di testo: "Trasferire sul Nuovo Directory". Si può anche scegliere di non trasferire il disco dal vecchio PC. Fai clic su **OK** quando hai finito, e poi fai clic su **Finito**.

#### 7c. Filtraggio File

PCmover consente di elencare i tipi di file da escludere dal Trasferimento.

Alcuni tipi di file, sono già selezionate in questo schermo, come i file temporary (.tmp). Questi file sono generalmente piccole ma se ci fosse una grande quantità, portrebbero prendere parecchio spazio sul disco fisso. Per escludere questi tipi di file, seleziona le appropriate caselle.

Per escludere altri tipi di file non presenti su questo schermo, fai clic su **Aggiungi**, e digita la estensione del tipo di file che vuoi escludere. Per esempio, se vuoi escludere tutte i file di formato .jpg, qui è dove si elenca "\*.jpg". Fai clic su **OK** quando ha finito di elencare i tipi di file.

Quando hai finito, fai clic su Finito.

#### 7d. Filtraggio Cartelle

PCmover consente di deselezionare ed escludere specifiche cartelle dal trasferimento. Se, per esempio non vuoi trasferire alcuni file dalle cartelle di Fotografia o Musica, quelle cartelle possono essere deselezionate in questo schermo, e non saranno trasferite sul nuovo PC. Non si possono escludere specifici file, ma si possono escludere specifiche cartelle.

Tutte le cartelle che restano selezionate in questo schermo, saranno trasferite sul nuovo PC.

Fai clic su **Finito** quando hai finito di deselezionare le cartelle.

#### 8. Pronto a Trasferire

Questa schermo fornisce un sommario dei file, impostazioni e totale dei dati da trasferire. Il tempo necessario per il trasferimento varia a secondo della velocità del collegamento, la configurazione hardware e altri fattori.

Clicca **Prossimo** se sei pronto.

### Trasferire dal vecchio PC al nuovo PC

#### 1. In Corso - Trasferimento Completo

PCmover sta trasferendo tutti i selezionati file e impostazioni del registro sul nuovo PC. La lunghezza di tempo necessario per eseguire il trasferimento dipende dalla configurazione dei computer e la quantità dei dati da essere trasferiti, e potrebbe durare fino ad alcune ore o di più.

#### 2. Finito

Congratulazioni! Hai completato con successo il trasferimento sul nuovo PC.

Sarà necessario riavviare il nuovo PC così che tutte le impostazioni abbiano effetto. Fai clic su **Conclusione** per riavviare automaticamente.

### **Ulteriore** Assistenza

#### Troubleshooting

• "Impossibile Trasferire la Analisi del PC" sullo schermo durante: "In Corso -Trasferimento Analisi del PC"

Fai clic su **Annulla** su entrambe i PC per uscire da PCmover. Quindi, riavvia PCmover e, nello schermo di **Benvenuti**, se si visualizza il pulsante **Nuova Versione Disponibile**, fai clic sul pulsante per ottenere la versione più recente di PCmover. Sarai inviato ad un sito web da dove puoi scaricare l'aggiornamento. Su questo sito, si troverà anche un link per la versione più recente di questa Guida Utente.

IMPORTANTE: Se una nuova versione è disponibile, deve essere scaricata e installata su entrambe ENTRAMBE i computer. I due PC devono eseguire la stessa versione di PCmover.

#### Errore "Compressione Interna"

Questo errore può accadere durante il trasferimento se il firewall o altro software sono in esecuzione nel background. Fai clic su **Annulla** su entrambi i PC, disabilita il firewall e altri programmi in corso, e avvia di nuovo il trasferimento.

#### • Il Vecchio PC non è elencato quando si usa il Cavo Ethernet di Laplink.

Usando il metodo di trasferimento con il Cavo Ethernet di Laplink, quando si raggiunge lo schermo per Identificare il Vecchio Computer sul nuovo PC, il vecchio PC dovrebbe essere elencato nella casella di testo del **Nome di Rete.** 

Se il vecchio PC non è elencato, assicurati che il cavo Ethernet di Laplink sia inserito su entrambe il vecchio e nuovo PC.

Aspetta un momento per effettuare la connessione fra i due PC. Se la connessione non è effettuata dopo 60 secondi, fai clic su **Naviga** e seleziona direttamente il vecchio PC dalla lista. Se il vecchio computer non è nella lista, fai clic su **Ripeti Analisi**. Seleziona il vecchio computer e fai clic su **OK**.

Se il vecchio computer non è in lista dopo avere fatto clic su **Ripeti Analisi**, fai clic su **Annulla** su entrambi i PC per uscire da PCmover. Verifica che il cavo Ethernet di Laplink sia inserito in entrambe i PC e riavvia PCmover.

#### Cavo USB - Il Collegamento non si può rilevare

Se si visualizza II dialogo che "Il Collegamento con il Cavo USB non si può rilevare", verifica che il cavo sia inserito in entrambe i PC.

#### Aiuto e Accenni

• **File Multimediali:** A causa dei metodi di protezione anticopia, file multimediali che sono protette in questo modo, potrebbero non funzionare sul nuovo computer senza anche trasferire la propria licenza. Riferirsi sito di aiuto del rivenditore per informazioni del trasferimento della licenza.

# Disfare un Trasferimento

PCmover consente di ripristinare il nuovo pc allo stato originale precedente al trasferimento. Se hai bisogno di disfare il trasferimento, PCmover sul nuovo PC e seguire i passi sugli schermi.

- 1.Benvenuto a PCmoverSeleziona: Disfare il Precedente Trasferimento. Clicca su Prossimo.
- 2. Finito Clicca su Finito per riavviare il computer.

## Feedback

Vi Invitiamo a inviare i vostri commenti sul modo in cui PCmover ha funzionato. Non esitate a contattarci a:

feedback@laplink.com